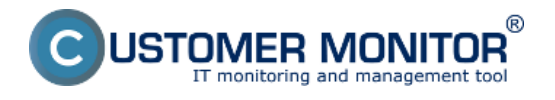

V CM je pre vás pripravených viacero typov reportov zo zálohovaní, ktoré poskytujú okamžitý prehľad o nastavení zálohovania na konkrétnom PC. Dobrú výstupnú zostavu je možné v CM urobiť exportom do Excelu z aktuálneho zobrazenia v Zónach.

#### <u>Reporty</u>

Výstupná zostava cez export xls. v zónach

### Reporty

Máte na výber zobraziť Reporty o zálohovaniach pre jednu alebo viacero zákazníkov naraz , kliknutím na tlačidlo *Export (Export označených zákazníkov)* sa presuniete do nasledujúceho okna kde si už vyberáte konkrétny report, o ktorý máte záujem. Reporty nájdete v časti *CM IT monitoring -> Manažerské informácie -> Reporty -> Zálohovanie a Image*.

|                          | ESK                        | Admin      | zóna CM IT monitoring                 | CDESK                         | Slovensky        | Kredit Manual Operator    | Meno Operátora 🗸 |
|--------------------------|----------------------------|------------|---------------------------------------|-------------------------------|------------------|---------------------------|------------------|
| t.º                      | Manažerské informácie 🚯    | 🎦 R        | eporty                                |                               |                  |                           | ?                |
| Oblibené                 | Reporty                    | Zákaznik   | Operator                              | Stav oper                     | Hfadať           | Typ reports Zilchovanic a | noje 1. 💌        |
| 1                        | Prenesené dáta na ADSL a F | Zoznam zák | aznikov k reportom [zobrazených 10 po | oložiek z celkového počtu 10] |                  | Exportovať označených zá  | kaznikov         |
| Upozomenia               |                            | X Id       | Zâkaznik                              |                               | Ulica            | Mesto                     | Report           |
| -6-                      |                            | E 659      | Prvá Nadnárodná a.a.                  |                               | Havná 10         | Malacky 82105             | Export           |
| Zobrazenia               |                            | 663        | Your Company Name                     |                               | Ulica            | Mesto 111 22              | Export           |
|                          |                            | 601        | Zelená a.s.                           |                               | zelená           | Vehé 80000                | Export           |
| - Gall                   |                            | 667        | modrá a.s.                            |                               | Vysoká           | Gratala a 66260           | Export 2.        |
| Apikačné                 |                            | E 665      | Vekš s.s.                             |                               | Vysoká           | Bratislava 84014          | Export           |
| 200y                     |                            | 673        | Oranžová sro                          |                               | Trbietavě nám. 3 | Bardejov 087 22           | Export           |
|                          |                            | 672        | Pialová n.o.                          |                               | Happy day 4      | Vrútky 045 21             | Export           |
| Systèmeré                |                            | 671        | Nejaky zakaznik s.r.o.                |                               | Veletr2ná 16     | Galanta 911 02            | Export           |
|                          |                            | E 666      | Nejaka apolocnost                     |                               | prazdna          | Pine 090 22               | Export           |
|                          |                            | E 663      | Červená a.s.                          |                               | Dihā             | Bratislava 80041          | Export           |
| Manažerské<br>informácie |                            |            |                                       |                               |                  |                           |                  |

Obrázek: Vstup do reportov a export pre vybraného zákazníka

Ako prvý si predstavíme Report - Nastavenie Zálohovania a Image (Excel). V spodnej časti obrazovky si vyberiete zariadenia, pre ktoré chcete tento report zobraziť a následne kliknete na tlačidlo *Export* 

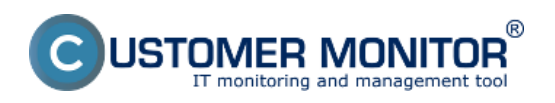

Publikováno z Customer Monitor (https://customermonitor.cz)

| CDESK                      | Admin zóna CM                                                    | monitoring CDESK                                                                                                    |                    | Slovensky P | Gredit Manual Operátor: Mer     | no Operátora 🗸   |
|----------------------------|------------------------------------------------------------------|----------------------------------------------------------------------------------------------------|--------------------|-------------|---------------------------------|------------------|
| Menažerské informácie 🔇    | Party Reporty                                                    |                                                                                                    |                    |             |                                 | ?                |
| Obliberé 🗋 Reporty         | Zákaznik                                                         | Openátor Stav                                                                                                    | roper. • Hfadať    |             | Typ reports Zálchovanie a Image |                  |
| Prenesené dála na ADSL a P | 📁 Report: Zálohova                                               | ie a Image - Zákaznik modrá                                                                                                    | a.s.               |             |                                 |                  |
| Upozamenia                 | Nastavenie reportu                                               |                                                                                                    |                    |             | 2. Export označených            | •                |
| -(¢)-<br>Zote szeres       | Typ reports 1.                                                   | Nastavenie Zálohovania a Image ()<br>Nastavenie Zálohovania a Image (E<br>Stav Zálohovania a Image (Excel)<br>História a roznti Zálohovania a Ima | HTML)              |             | 1                               |                  |
| Artikačiné<br>zmy          | Zahrnúť do reportu                                               | Zálohovania (C-Backup, NT Backup<br>Image (C-Image, VCB Image)                                                                                    | a, Windows Backup) |             |                                 |                  |
|                            | Nastavit' posielani                                              | reportu                                                                                                    |                    |             |                                 |                  |
| Systèmené<br>závy          | Pre tento report sa dá nastavit<br>Posielanie reportu sa nastavu | automatické odosielanie reportu ema<br>ov Admin záne / Zákazníci v záložke R                                                                      | allom.<br>Beparty: |             |                                 |                  |
| i                          | Zoznam počítačov, ktoré budé                                     | reporte (zobrazená 1 položka )                                                                                                    |                    | Označi      | ť všetko Odznačiť               | ťvšetko          |
| Manažerské<br>isformácia   | X Id CIII-ID počit                                               | ča Meno počitača v sieti                                                                                                    | Použivateľ         | Zákaznik    | Posl. odoslaný email<br>do CM   | Aktuálny<br>stav |
|                            | 2408 VASNB10                                                     | NTB-RZ1                                                                                                    | Beata              | modrá a.a.  | 21. Aug 2012 14:30:21           | Funkliný         |
|                            | 2039 VASSV14                                                     | VSSVDAT                                                                                                    | Nevy SQL server    |             | 21. Aug 2012 13:27:31           | Funkčný .        |

Obrázek: Report nastavenia zálohovania a image - Excel

V tomto reporte sa nachádza prehľad všetkých dôležitých informácií o zálohovaní v kompaktnej forme. označených.

|       | 🕽 🖬 🕫 - 🔃 🖛 backup_image_settings_excel_2012_08_21.vls [re5m kompatibility] - Microsoft Excel |                              |                                                               |                                     |                             |                             |                          |                            |                                      |                           |                                           |                             |                                |                              | -            |    |
|-------|-----------------------------------------------------------------------------------------------|------------------------------|---------------------------------------------------------------|-------------------------------------|-----------------------------|-----------------------------|--------------------------|----------------------------|--------------------------------------|---------------------------|-------------------------------------------|-----------------------------|--------------------------------|------------------------------|--------------|----|
| Sú    | bor Domov                                                                                     | Vložiť Rozl                  | oženie strany Vzorce                                          | Údaje Posúdiť                       | Zobraziť                    | Dop                         | inky                     |                            |                                      |                           |                                           |                             |                                | a (                          | 0 - 0        | 23 |
| Prile | pif 🥑 B                                                                                       | ri • 5<br>I U •              | • A* A* ====<br><u>A</u> • <u>A</u> • <b>E</b> = =<br>5 Zaras | रू 🚰 VS<br>इ.स. छ ज्                | eobecné<br>- % 000<br>Čislo | 7,8 4,00                    | Poder                    | ienené<br>ovanie *         | Formátovať<br>ako tabuľku +<br>Štóly | Štýly<br>buniek -         | • Vložiť •<br>• Odstrániť •<br>• Formát • | Σ·Žora<br>2·Žora<br>2·fitro | dt a Najst a<br>vat - vybrat - | Sign an<br>Encypt<br>Privacy | 4            |    |
|       | D8                                                                                            | - (=                         | fx.                                                           |                                     |                             |                             |                          |                            |                                      |                           |                                           |                             |                                | 1                            |              |    |
|       | A.                                                                                            | B                            | C .                                                           | D                                   | F                           | F                           | G                        | н                          |                                      |                           | K                                         | 1                           | м                              | N                            | 0            |    |
| -     | Priloha č. 3:                                                                                 |                              |                                                               |                                     |                             |                             |                          |                            |                                      |                           | n.                                        |                             |                                |                              |              | Ē. |
| 2     | Formulár pre sachy                                                                            | tenie počiadaviek na s       | álohovania dát používateľov p                                 | re všetky počitače                  |                             |                             |                          |                            |                                      |                           |                                           |                             |                                |                              |              | 11 |
| 3     |                                                                                               |                              |                                                               |                                     |                             |                             |                          |                            |                                      |                           |                                           |                             |                                |                              |              | -  |
|       | Modrá a.s.                                                                                    |                              |                                                               |                                     |                             |                             |                          |                            |                                      |                           |                                           |                             |                                |                              |              | 1  |
| 4     |                                                                                               |                              |                                                               |                                     |                             |                             |                          |                            |                                      |                           |                                           |                             |                                |                              |              | -  |
| 5     | vysona 7, 831 0.                                                                              | z bratisława, słoweni        | жа герионка                                                   |                                     |                             | _                           |                          |                            |                                      |                           | _                                         | _                           | _                              |                              |              | -  |
| 7     | Počítač<br>(Meno v sleti)                                                                     | Použivateľ                   | Meno                                                          | Тур                                 | Komprimácia<br>zálohy       | Ochrana<br>zálohy<br>hesiom | Počet<br>plných<br>záloh | Počet<br>rozdiel.<br>záloh | Počet<br>uchovávaných<br>mes. záloh  | Spüällanie                | Perióde a dni<br>spüifania                | Doba<br>spúšťania           | Začiatok                       | Koniec                       | Stav ku dilu |    |
| 8     | VASHW01<br>(esx1)<br>VASHW01                                                                  | HW1 pre virtuál              | WWWARE Consolidated                                           | VCB Image                           |                             |                             | Denné                    |                            |                                      | 22:30:01                  | Denné                                     |                             |                                |                              |              |    |
| 10    | VASHW02<br>(esx2)                                                                             | HW2 pre virtuálne            | Backup Image                                                  |                                     |                             |                             | zalony: a                |                            |                                      |                           | zaiohovanie: 1                            |                             |                                |                              |              |    |
| 11    | VASHW02<br>(esx2.vasastravo                                                                   | HW2 pre virtuálne<br>servery | VMWARE Consolidated<br>Backup Image                           | VCD image                           |                             |                             | Denné<br>zálohy 3        |                            |                                      | 20:30:05                  | Denné<br>zálohovanie: 1                   |                             |                                |                              |              |    |
| 12    | VASNB01<br>(NTR-85)                                                                           | riaditel                     | Na počítači nie je nastavené ž                                | iadne zálohovanie ani ima           | ge vyhovujúci i             | nastaveniu                  | reportu                  |                            |                                      |                           |                                           |                             |                                |                              |              |    |
| 13    | VASNB02<br>(NTB-FR1)                                                                          | Záložný_NTB                  | Image : image, Daily                                          | C-Image / Zálohovanie<br>s rotáciou | Ano                         | Ano                         | 2                        | 2                          | 1                                    | Automatické               | St                                        | 19:10                       | 14.05.2008                     |                              | 14.05.2008   |    |
| 14    | VASN827<br>(P-N8)                                                                             | Ing, Maros                   | BackupPlus : backup : with<br>rotation, ZIP, Daily            | C-BeckupPlus /<br>Zálohovanie s     | Áno, ZIP                    | Nie                         | 1                        | 4                          | 1                                    | Fotvrdené<br>používsteľom | 1Day<br>Po                                | 11:30                       | 30.09.2011                     |                              | 30.30.2011   |    |
| 15    | VASN827<br>(POR-N8)                                                                           | Josef                        | Image : image1, Monthly                                       | C-Image / Zálohovanie<br>s rotáciou | Ano                         | Nie                         | 1                        | 3                          | ۰                                    | Potvrdené<br>použivateľom | 1Month                                    | 12:30                       | 10.10.2011                     |                              | 30.30.2011   |    |
| 16    | VASNB20<br>(LINB)                                                                             | hana                         | BackupPlus : backup : with<br>rotation, ZIP, Daily            | C-BeckupPlus /<br>Zálohovanie s     | Áno, ZIP                    | Nie                         | 1                        | 2                          | 2                                    | Potvrdené<br>používsteľom | 1Day<br>Ú                                 | 14:00                       | 30.09.2011                     |                              | 30.09.2011   | ¥  |
| 14 4  | ▶ H Worksh                                                                                    | ieet 🦄                       | Reduction to the short state                                  | (P. Bashington )                    |                             |                             |                          |                            |                                      | - Patrodeni               | - that                                    |                             |                                |                              | Þ            |    |
| Prip  | ravený                                                                                        |                              |                                                               |                                     | _                           | _                           |                          |                            |                                      |                           |                                           |                             | 100% 😑                         | ) 0                          | ۲            |    |

Obrázek: Report - Nastavenie Zálohovania a Image (Excel)

Tento istý report ale vo formáte html. má výhodu oproti verzii v exceli že je ľahko tlačiteľný.

Druhý dôležitý report je *História a rozvrh Zálohovania a Image (Graf).* V spodnej časti obrazovky si rovnako vyberiete zariadenia, pre ktoré chcete tento report zobraziť a následne kliknete na tlačidlo *Export označených.* 

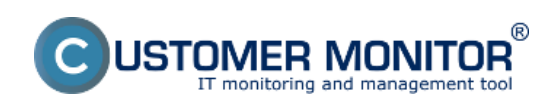

Publikováno z Customer Monitor (https://customermonitor.cz)

| CD                              | ESK                        | A             | ldmin zón              | a                     | CM IT monito                                                                                                    | ring                                                                                       | CDESK                                                                                          |                                                     |        |            | Slovensky | Kredit     | Manual           | Operator: Me    | no Operátora     | ~ |
|---------------------------------|----------------------------|---------------|------------------------|-----------------------|----------------------------------------------------------------------------------------------------|--------------------------------------------------------------------------------------------|------------------------------------------------------------------------------------------------|-----------------------------------------------------|--------|------------|-----------|------------|------------------|-----------------|------------------|---|
| t.º                             | Manažerské informácie 🤞    | 2             | Repo                   | orty                  |                                                                                                    |                                                                                            |                                                                                                |                                                     |        |            |           |            |                  |                 |                  | ? |
| Oblibené                        | Reporty                    | Záka          | iznik                  |                       | Operator                                                                                                    |                                                                                            | Sta                                                                                            | r oper. •                                           | Hladat |            |           | Тур герс   | ertu Zák         | hovanie a Image |                  |   |
| 1                               | Prenesené dáta na ADSL a F | 2             | Repor                  | t Záloł               | iovanie a Ima                                                                                                    | ge - Zákaz                                                                                 | znik modrá                                                                                     | a.s.                                                |        |            |           |            |                  |                 |                  |   |
| Upozomenia                      |                            | Nas           | stavenie rep           | utroc                 |                                                                                                    |                                                                                            |                                                                                                |                                                     |        |            |           | 2.         | Export           | označených      | •                |   |
| Zobrazenia<br>Apikadroj<br>ziny |                            | Typ<br>Zahr   | reportu<br>múť do repo | <b>1</b><br>ortu      | <ul> <li>Nastaven</li> <li>Nastaven</li> <li>Stav Zálo</li> <li>História a</li> <li>Zálohova</li> <li>Image (C</li> </ul> | ile Zálohova<br>lie Zálohova<br>hovania a Im<br>a roanh Zálo<br>nia (C-Back<br>-Image, VCE | nia a Image (I<br>nia a Image (I<br>nage (Escel)<br>hovania a Ima<br>up, NT Bactur<br>B Image) | HTML)<br>Excel)<br>age (Graf)<br>p, Windows Backup) | -      |            |           |            | 1                |                 |                  |   |
|                                 |                            |               | Nast                   | avit' posi            | elanie reportu                                                                                                    |                                                                                            |                                                                                                |                                                     |        |            |           |            |                  |                 |                  |   |
| Systèmevé<br>Zány               |                            | Pre 1<br>Posi | ietanie report         | sa dá na<br>rtu sa na | staviť automatick<br>stavuje v Admin z                                                                                    | é odosielani<br>óne / Zákazr                                                               | ie reportu em<br>nici v zálažke f                                                              | ailom.<br>Reporty.                                  |        |            |           |            |                  |                 |                  |   |
| i                               |                            | Zoza          | am počitačo            | ov, ktoré             | budů v reporte [                                                                                                    | zobrazená 1                                                                                | položka j                                                                                      |                                                     |        |            | Ozna      | čiť všetko |                  | Odznačiť        | všetko           |   |
| Manažerské<br>informácie        |                            | х             | 1d                     | CM-ID                 | počitača Me                                                                                                    | eno počitača                                                                               | a v sieti                                                                                      | Použivateľ                                          |        | Zákaznik   |           |            | PosL of<br>do CM | loslaný email   | Aktuálny<br>stav |   |
|                                 |                            |               | 3408                   | VASNE                 | 10 NTE                                                                                                    | B-RZ1                                                                                      |                                                                                                | Beata                                               |        | modrá a.a. |           |            | 21. Aug 2        | 012 14:30:21    | Funkőný          |   |
|                                 |                            | 2             | 3939                   | VASSV                 | 14 VS                                                                                                    | SVDAT                                                                                      |                                                                                                | Novy SQL server                                     |        |            |           |            | 21. Aug 2        | 012 13:27:31    | Punkčný          | v |

Obrázek: Report História a rozvrh Zálohovania a Image (Graf)

Tento report vám zobrazí časový prehľad zálohovaní podľa cieľu záloh, slúži na vylúčenie prekrývania dôležitých zálohovaní. Pomáha pre zjednodušenie vizuálnej kontroly historicky úspešných záloh.

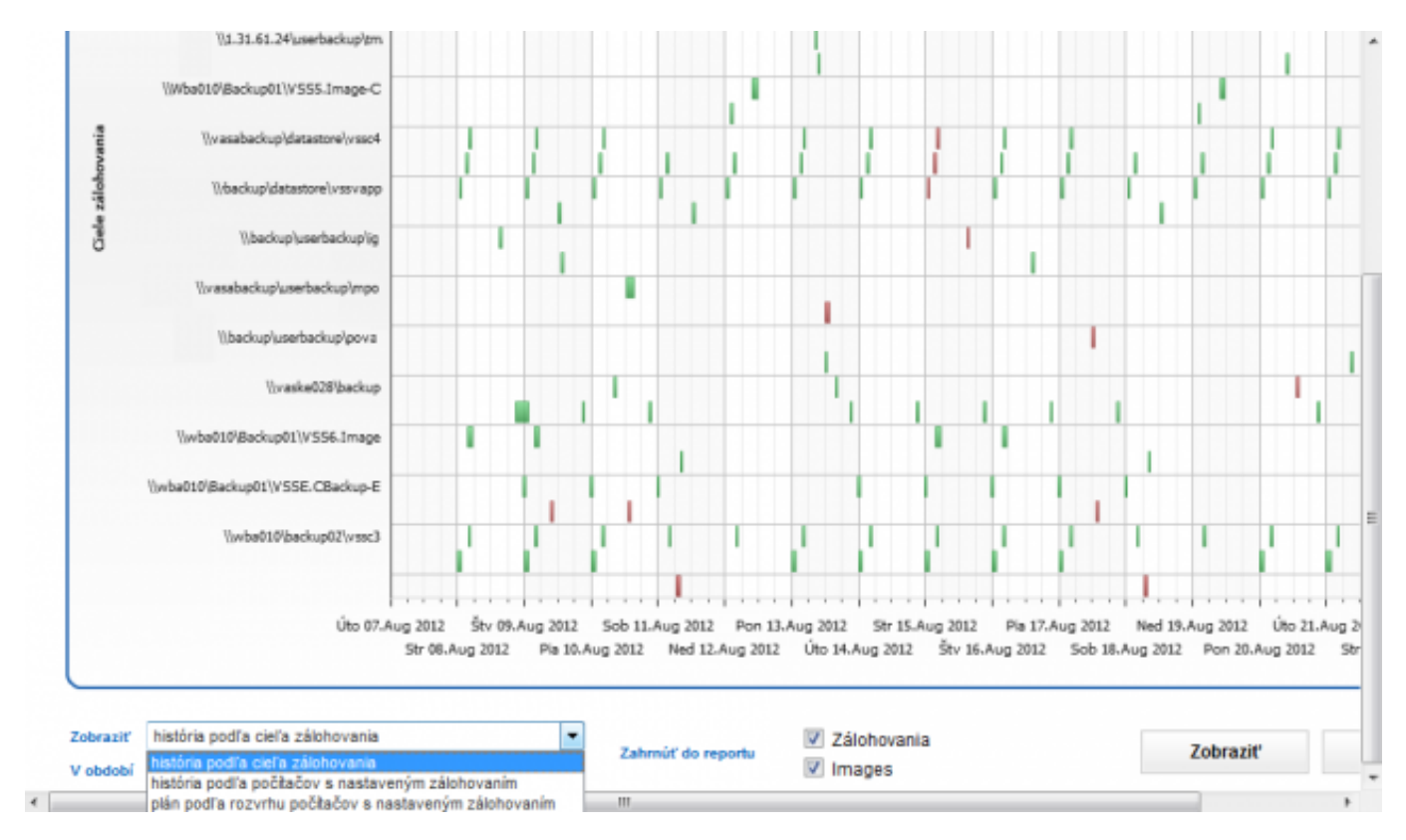

Obrázek: Report História a rozvrh Zálohovania a Image (Graf)

Report Stav Zálohovania a Image. V tomto reporte sa nachádzajú výsledky priebeh zálohovaní, ako aj informácie o cieľovom úložisku, voľnom mieste v cielovej zložke po vykonaní zálohy, čas spustenia, nastavenie spúšťania zálohovania a používateľa, pod ktorým sa zálohovania spúšťa.

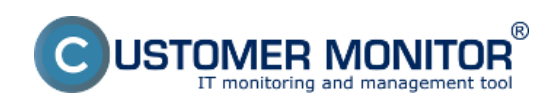

Publikováno z Customer Monitor (https://customermonitor.cz)

| CD                       | ESK                        | A               | dmin zóna                        | CM IT me                               | nitoring                                                                       | CDESK                                                    |             |         | Slovensky  | Kredit Manu  | al Operátor: Meno     | o Operátora 🗸    | ~ |
|--------------------------|----------------------------|-----------------|----------------------------------|----------------------------------------|--------------------------------------------------------------------------------|----------------------------------------------------------|-------------|---------|------------|--------------|-----------------------|------------------|---|
| t.º                      | Manažerské informácie 🔳    | 2               | Report                           | ty .                                   |                                                                                |                                                          |             |         |            |              |                       |                  | ? |
| Obliberé                 | Reporty                    | Zäkaz           | znik                             | Oper                                   | itor                                                                           | Stav oper.                                               |             | Hladat' |            | Typ reportu  | Zálohovanie a Image   | •                | • |
| 1                        | Prenesené dála na ADSL a F | 2               | Report 2                         | Zálohovanie a                          | lmage - Záka:                                                                  | znik modrá a.s.                                          |             |         |            |              |                       |                  |   |
| Upozamenia               |                            | Nast            | tavenie report                   | bu                                     |                                                                                |                                                          |             |         |            | 2. Exp       | ort označených        | •                |   |
| -(¢)-<br>Zotrazenia      |                            | Тур п           | eportu                           | Nast<br>Nast                           | zvenie Zálohovan<br>zvenie Zálohovan<br>Zálohovania a Im<br>ria a rozvrh Záloh | ila a Image (HTML)<br>lia a Image (Excel)<br>age (Excel) | 0           |         |            | 1            |                       | _                |   |
|                          |                            | Zahri           | néť do report                    | IZ 244<br>IZ Ima                       | shovania (C-Back<br>ge (C-Image, VCI                                           | up, NT Backup, Wind<br>B Image)                          | ows Backup) |         |            | *            |                       |                  |   |
|                          |                            |                 | Nastavi                          | ' posielanie repo                      | rtu                                                                            |                                                          |             |         |            |              |                       |                  |   |
| Systèmevé<br>zány        |                            | Pre te<br>Posie | ento report sa<br>elanie reportu | dá nastaviť auton<br>sa nastavuje v Ad | ratické odosielaní<br>min zóne / Zákazz                                        | ie reportu emailom.<br>nici v záložke Reporty.           |             |         |            |              |                       |                  |   |
| i                        |                            | Zozna           | m počitačov,                     | ktoré budů v repo                      | orte [zobrazená 1                                                              | položka ]                                                |             |         | Oz         | načiť všetko | Odznačiť              | všetko           |   |
| Manažorské<br>informácie |                            | х               | lid o                            | M-ID počitača                          | Meno počitača                                                                  | a v sieti Použ                                           | ivater      | Z       | lákazník   | Pos<br>do C  | L odoslaný email<br>M | Aktuäiny<br>stav |   |
|                          |                            | V               | 3408 V                           | ASNB10                                 | MTB-RZ1                                                                        | Seats                                                    |             |         | rodrá a.s. | 21. A        | ug 2012-14:30:21      | Punkčný          |   |
|                          |                            | V               | 3939 V                           | ASSV14                                 | VSSVDAT                                                                        | Novy                                                     | SQL server  |         |            | 21. A        | ug 2012 13:27:31      | Funkôný          | - |

Obrázek: Report stav Zálohovania a Image

| 👔 🖬 🕫 • 🖓 • 🖓 • 🖓 • 👔 • 👔 👘 👔 👘 🖉 👘 🖉 👘 🖉 |                                        |               |                                     |                     |                      |                                 |               |                           |                                             |                     |                                                                             |                             | X                                  |                         |                               |                   |
|-------------------------------------------|----------------------------------------|---------------|-------------------------------------|---------------------|----------------------|---------------------------------|---------------|---------------------------|---------------------------------------------|---------------------|-----------------------------------------------------------------------------|-----------------------------|------------------------------------|-------------------------|-------------------------------|-------------------|
| Súbor                                     | Domov Vlažiť                           | Rozloženie    | strany                              | Vzorce Údaje        | Post                 | údiť Zobraziť                   | Dopinky       |                           |                                             |                     |                                                                             |                             |                                    |                         | _ <b>∂</b> ⊘ ⊂                | - # Z             |
| Prilepit                                  | Arial<br>B I U ·<br>ka G Pé            | • 10 • ,      | A* A* =                             | E E E E F           |                      | Všeobecné<br>🗐 - % 000<br>Čislo | -<br>20 450 y | Podmienené<br>srmátovanie | Pormátovat<br>ako tabuľku<br>Štýly          | Stýly<br>• buniek • | <ul> <li>Vložiť</li> <li>Odstrání</li> <li>Formát</li> <li>Bunky</li> </ul> | Σ ·<br>[·                   | Zoradiť a<br>filtrovať *<br>Úpravy | Nájsť a S<br>vybrať * t | ign and<br>noypt +<br>Privacy |                   |
|                                           | F1 + (*                                | fx            |                                     |                     |                      |                                 |               |                           |                                             |                     |                                                                             |                             |                                    |                         |                               | *                 |
| - 21                                      | A                                      |               |                                     | E                   |                      | F                               |               |                           | G                                           |                     |                                                                             |                             | н                                  |                         |                               |                   |
| 1 Z0                                      | ina Zálohovanie a Image                | [ 20E         |                                     | -                   |                      |                                 |               |                           |                                             |                     | -                                                                           |                             |                                    |                         |                               |                   |
| 2                                         |                                        |               |                                     |                     |                      |                                 |               |                           |                                             |                     |                                                                             |                             |                                    |                         |                               |                   |
| 3                                         | C-BackupPlus                           | 1000          | 4. VA                               | SNB03               |                      | 5. VASNBO                       | 30            | 1.000                     | 6. VASI                                     | NB04                |                                                                             | 7. \                        | ASNB05                             |                         | 8                             | . VASE            |
| 4                                         | Network Name                           |               | NTB                                 | 3-MKZ               |                      | NTB-030                         |               |                           | MA0-I                                       | NB                  |                                                                             | FINRY                       | ADITEL-NTB                         |                         |                               | NT                |
| 5                                         | User                                   |               | T                                   | bor                 | -                    | Karla                           |               | 10.00                     | Tibo                                        | r                   |                                                                             |                             | /arcela                            |                         | NULEDOUR                      | Miro              |
| 6                                         | Location kancelaria 203, dvere napravo |               |                                     |                     |                      | 2p. druhe dvere vlavo           |               |                           | Manazer pre kuodvých zakaznikov             |                     |                                                                             | Kancelana oproti            |                                    |                         |                               |                   |
| 8                                         | OS                                     |               |                                     |                     |                      |                                 |               | -                         |                                             |                     | _                                                                           |                             |                                    |                         |                               |                   |
| 9                                         | Name                                   | skupPlu       | a : backup :                        | with rotation, ZIP. | DekupPl              | lus : backup : with             | rotation, 21  | . DuoPlus                 | backup : wit                                | h rotation, ZIP     | DaickupPt                                                                   | a : backus                  | p : with rot                       | ation, ZIP, D           | eoPlus : ba                   | ckupph            |
| 10                                        | Result                                 |               | OK (E                               | spired)             |                      | ERROR                           |               |                           | OK                                          |                     |                                                                             |                             | ERROR                              |                         |                               |                   |
| 11                                        | Status                                 |               | ALL FILE                            | ES COPIED           | INITIALIZATION ERROR |                                 |               |                           | ALL FILES COPIED                            |                     |                                                                             | INTIALIZATION ERROR         |                                    |                         |                               | ALL FIL           |
| 12                                        | Туре                                   | Full          | Full Backup ZIP - User Confirmation |                     |                      | ZIP - User Confirmation         |               |                           | Differential Backup ZIP - User Confirmation |                     |                                                                             | n ZP                        |                                    |                         | 0                             | ifferenti         |
| 13                                        | Warnings                               |               |                                     |                     |                      | Ignored                         |               |                           | Ignored                                     |                     |                                                                             |                             | gnored                             |                         |                               |                   |
| 14                                        | User                                   |               |                                     |                     |                      | NT AUTHORITY'S                  | VISTEN        |                           | NT AUTHORIT                                 | VISYSTEM            |                                                                             | NT AUTH                     | ORITYISYST                         | TEM                     |                               |                   |
| 15                                        | Access credentials                     |               |                                     |                     |                      |                                 |               |                           |                                             |                     |                                                                             |                             |                                    |                         |                               |                   |
| 16                                        | Interval                               |               | 1Day (N                             | ()                  |                      | Every day, but on               | y on F        |                           | Every wee                                   | ek en M             |                                                                             | Every day                   | y, but only a                      | e F                     |                               | 1Day (            |
| 17                                        | Start time                             |               | 26.09.201                           | 11 12:25:37         | _                    | 17.08.2012 13:2                 | 4:15          |                           | 13.08.2012                                  | 08:23:19            | _                                                                           | 10.08.2                     | 012 09:00:0                        | 7                       |                               | 04.02.20          |
| 18                                        | Total time                             |               | 0:3                                 | 34:47               |                      |                                 |               |                           | 0:01:1                                      | 12                  |                                                                             |                             |                                    |                         |                               | 0                 |
| 19                                        | Copied                                 |               | 5114 files                          | (6,560 GB)          | -                    |                                 |               | _                         | 20 files (9,7                               | 772 MB)             | _                                                                           |                             |                                    |                         | 5                             | 36 files          |
| 20                                        | Paried 0 files (0 5)                   |               |                                     |                     |                      |                                 |               | 7.631                     | ( D)                                        |                     |                                                                             |                             |                                    |                         | 236                           |                   |
| 21                                        | Second was also                        | Varball       | 10/Backur                           | 01inotebookvitm     | al Uwba              | 010/Backup01ing                 | tebookvik     | ne W1.31                  | 7,631 MB                                    |                     |                                                                             | 61.17\Ba                    | ckup01\oc                          | tebookvim               | Twbe0108                      | ackup0'           |
| 22                                        | Destination folder                     | ZP            | 2011 09 2                           | 26 12 25F%64        | aV                   | ZP2012 08 17 1                  | 3 24F%66      |                           | 2 08 13 08 23D%95                           |                     |                                                                             | sceal/2P2012_08_10_09_00F%2 |                                    |                         | 1                             | 1_02_04           |
| 14 4 3                                    | Full backup folder                     | ies status re | port /                              |                     |                      |                                 |               | <u>\\1.31.(</u><br>07.2   | 1.24'userba                                 | ckup/tmaP20         | 12                                                                          |                             |                                    |                         | Sw6e010/8                     | ackup0<br>14.00.0 |
|                                           |                                        |               |                                     |                     |                      |                                 |               |                           |                                             |                     |                                                                             |                             |                                    |                         |                               |                   |

Obrázek: Vyexportovanie aktuálneho výberu do excelu v časti zóny

## Výstupná zostava cez export xls. v zónach

Výstupnú zostavu zo zóny Zálohovanie a Image máte možnosť zobraziť aj v časti *CM IT monitoring -> Zobrazenia -> Zóny -> Zálohovanie a Image* následne zvolíte export do Excelu ako je znázornené na nasledujúcom obrázku.

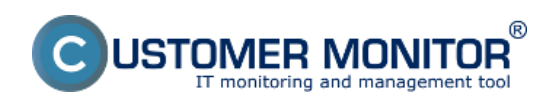

Publikováno z Customer Monitor (https://customermonitor.cz)

| CD                       | E  | SK                         | Admin zón           | na CM IT monitoring                                          | CDESK                                             |                                   | Slovensky Kredit Manua                                                            | l Operátor: Meno Operátora 🗸                                  |   |
|--------------------------|----|----------------------------|---------------------|--------------------------------------------------------------|---------------------------------------------------|-----------------------------------|-----------------------------------------------------------------------------------|---------------------------------------------------------------|---|
|                          | Zo | brazenia 🔍                 | 🚦 Zóny              | у                                                            |                                                   |                                   |                                                                                   | ?                                                             |   |
| Oklibené                 |    | Počitače                   |                     | Spoločnosť                                                   | Počitač 6<br>Umiestnenie                          | PouEvater                         |                                                                                   |                                                               |   |
|                          |    | Online informácie          | Zšishovanie a Im    | nage Operator                                                | Zoradiť podľa CMHD                                | Zoradiť ako Vzod                  | hipne 💌 Hfaidlet I                                                                | Rozširené 🗵 🗶                                                 |   |
| é<br>Uporomenia          |    | Walches                    |                     | 08                                                           | Zahrnúť ručne zadan                               | é počitače 🗌 Len online poč       | itače                                                                             |                                                               | 1 |
|                          |    | Internet bandwidth monitor | Zóna Zálohovani     | ie a image [ zobrazen/ch 23 polo                             | čiek]                                             |                                   | Report z k                                                                        | onfigunicie Zátohovaní 🛛 🔒                                    | - |
| (Q)                      |    | Zúny                       | 🗹 Označiť / Od      | tznačiť všetko 🗷 C-BackupPlus                                | NT Backup 🗹 Windows Backu                         | p C-Image C-VmwBac                | kup 🗷 VMware Consolidated Back                                                    | tup imate                                                     |   |
| Zobrazenia               |    | Zmeny na počitači          | C-BackupPlus        | 1. SEANBO1                                                   | 2. SEAND049                                       | 3. SEANB056                       | 4. SEANBOG                                                                        | 5. SEANDOB 6.                                                 | L |
|                          |    | Foto dokumentácia          | History             | Show history                                                 | Show history                                      | Show history                      | Show history                                                                      | Show history Sh                                               |   |
| ApBaint                  |    | CMDB Dashboard             | <b>Network Name</b> | BOND_NTB                                                     | TOMAS-NB                                          | SEANB056                          | FSCNB03                                                                           | JURAJ-HP EL                                                   | Ĺ |
| comy                     |    |                            | User                | Ing. Branislav                                               | Tomáš                                             | Miro                              | Laco                                                                              | Junij Pa                                                      |   |
| Call Statistics          |    |                            | os                  | Windows XP Professional                                      | Windows Seven Professional                        | Windows Seven Professional<br>x64 | Windows Seven Enterprise                                                          | Windows Seven Professional x54 W                              | ł |
| ing i                    |    |                            | Rame                | BackupPlus : dokumentacia :<br>One-way synchronization       | BackupPlus : Synch_Z : One-way<br>synchronization |                                   | BackupPlus : synchro_zakaznici<br>: One-way xynchronization,<br>Every 2 weeks (1) | BackupPlus : juraj bckup : with an<br>rotation, Copy, Daily D |   |
| Manažerské<br>informácie |    |                            | Result              | ERROR [arch]                                                 | OK [arch]                                         | OK (arch)                         | ERROR [arch]                                                                      | OK (arch) OF                                                  | i |
|                          |    |                            | Status              | SOME FOLDERS (1)<br>UNACCESSIBLE, SOME FILES<br>COPPED (99%) | ALL FILES COPIED                                  | ALL FILES COPED                   | ABORTED                                                                           | ALL PLES COPIED AL                                            | 4 |
|                          |    |                            | •                   |                                                              |                                                   |                                   |                                                                                   | ,                                                             |   |

#### Obrázek: Report stav Zálohovania a Image

| backup_images_status_2012_06_21.ds (refim kompatibility) - Microsoft Excel |                                                              |                                                                                                    |                                                                        |                                                                                                    |                                |  |  |  |  |  |  |  |
|----------------------------------------------------------------------------|--------------------------------------------------------------|----------------------------------------------------------------------------------------------------|------------------------------------------------------------------------|----------------------------------------------------------------------------------------------------|--------------------------------|--|--|--|--|--|--|--|
| Súbor Domov Vložiť R                                                       | ozloženie strany Vzorce Údaje                                | Posúdiť Zobraziť Dopinky                                                                                                    |                                                                        |                                                                                                    | A 🕜 🗆 🖨 🕄                      |  |  |  |  |  |  |  |
| Ritept ✓ Rite Films                                                        | 10 · A A · = = = ※··<br>· 為 · A · 即 = = 定 求 述<br>· Zaromanie | Image: Second and Second and Se | mienené Formátovať Štýly<br>itovanie - ako tabulou - buniek -<br>Štýly | ted£ * Σ * Žerevšti a Najsta s<br>ormát * Ω * Žerevšti a Najsta s<br>Ω * titrovati - vybrať - Σ<br>Ubrawy | ign and<br>norypt =<br>Privacy |  |  |  |  |  |  |  |
| F1 + (*)                                                                   | Ju .                                                         |                                                                                                    |                                                                        |                                                                                                    | 4                              |  |  |  |  |  |  |  |
| A                                                                          | E                                                            | F                                                                                                    | G                                                                      | н                                                                                                    |                                |  |  |  |  |  |  |  |
| 1 Zóna Zálohovanie a Image [ zol                                           |                                                              |                                                                                                    | l                                                                      |                                                                                                    |                                |  |  |  |  |  |  |  |
| 2                                                                          |                                                              |                                                                                                    |                                                                        |                                                                                                    |                                |  |  |  |  |  |  |  |
| 3 C-BackupPlus                                                             | 4. VASNB03                                                   | 5. VASNB030                                                                                                    | 6. VASNB04                                                             | 7. VASNB05                                                                                                | 8. VASA                        |  |  |  |  |  |  |  |
| 4 Network Name                                                             | NTB-IIKZ                                                     | NTB-030                                                                                                    | MAO-NB                                                                 | FINRIADITEL-NTB                                                                                           | MT-                            |  |  |  |  |  |  |  |
| 5 User                                                                     | TBor                                                         | Kata                                                                                                    | Tibor                                                                  | Marcela                                                                                                   | MPD:<br>NOWDOOK, THEOMIT       |  |  |  |  |  |  |  |
| 6 Location                                                                 | kancelaria 203, overe naprava                                | 2p. druhe dvere vlave                                                                                                    | Manazer pre Nucových zakaznikov                                        | Kancelaria oproti                                                                                         | 10.                            |  |  |  |  |  |  |  |
| 8                                                                          |                                                              |                                                                                                    |                                                                        |                                                                                                    |                                |  |  |  |  |  |  |  |
| 9 Name                                                                     | kupPlus : backup : with rotation, ZIP, D                     | ckupPlus : beckup : with rotation, ZIP, D                                                                                                    | upPlus : backup : with rotation, ZIP, Da                               | kupPlus : backup : with rotation, ZIP, 0                                                                  | opPlus : backupple             |  |  |  |  |  |  |  |
| 10 Result                                                                  | OK (Expired)                                                 | ERROR                                                                                                    | OK                                                                     | ERROR                                                                                                    |                                |  |  |  |  |  |  |  |
| 11 Status                                                                  | ALL FILES COPED                                              | INITIALIZATION ERROR                                                                                                    | ALL FILES COPED                                                        | INTIALIZATION ERROR                                                                                       | ALL FL                         |  |  |  |  |  |  |  |
| 12 Type                                                                    | Full Backup ZIP - User Confirmation                          | ZIP - User Confirmation                                                                                                    | Differential Backup ZIP - User Confirmation                            | ZP                                                                                                    | Differents                     |  |  |  |  |  |  |  |
| 13 Warnings                                                                |                                                              | Ignored                                                                                                    | ignored                                                                | Ignored                                                                                                   |                                |  |  |  |  |  |  |  |
| 14 User                                                                    |                                                              | NT AUTHORITY/SYSTEM                                                                                                    | NT AUTHORITY/SYSTEM                                                    | NT AUTHORITY\SYSTEM                                                                                       |                                |  |  |  |  |  |  |  |
| 15 Access credentials                                                      |                                                              | and the balance of                                                                                                    | Providence M                                                           |                                                                                                    | 17-11                          |  |  |  |  |  |  |  |
| 10 Interval                                                                | 108y (01)                                                    | Every day, but only on P                                                                                                    | Every week on M                                                        | Every day, but only on F                                                                                  | 108y (                         |  |  |  |  |  |  |  |
| 18 Total time                                                              | 0.3647                                                       | 17.00.2012 13:24:15                                                                                                    | 801-12                                                                 | 19.00.2012 08.00.97                                                                                       | 04.02.21                       |  |  |  |  |  |  |  |
| 19 Copied                                                                  | 5114 files (8.580 QB)                                        |                                                                                                    | 20 files (9.772 MB)                                                    |                                                                                                    | 536 fies                       |  |  |  |  |  |  |  |
| 20 Failed                                                                  | 0 files (0 B)                                                |                                                                                                    | 0 files (0 B)                                                          |                                                                                                    | 0.5                            |  |  |  |  |  |  |  |
| 21 Backup total size                                                       | 4,056 GB                                                     |                                                                                                    | 7,631 MB                                                               |                                                                                                    | 230                            |  |  |  |  |  |  |  |
| 22 Destination folder                                                      | Vwba010/Backup01/notebooky/tmail<br>ZP2011_09_26_12_25F%64   | Viwba010/Backup01/notebooky/kme<br>a/ZP2012_08_17_13_24F%66                                                                                                    | V1.31.61.24/userbackupitmri2P201<br>2.08.13.08.23D%95                  | <u>W1.31.61.17(Backup01)notebooky/m<br/>scea/ZP2012_08_10_09_00F%2</u>                                    | 11_02_04                       |  |  |  |  |  |  |  |
| Full backup folder                                                         | tatus report                                                 |                                                                                                    | 11.31.61.24/userbackup/tmaP2012                                        |                                                                                                    | 1wba010/Backup0                |  |  |  |  |  |  |  |
| Pripravený                                                                 |                                                              |                                                                                                    |                                                                        |                                                                                                    |                                |  |  |  |  |  |  |  |

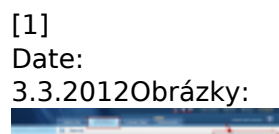

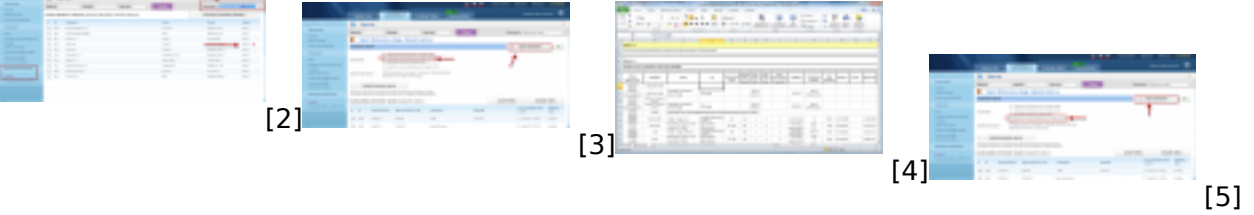

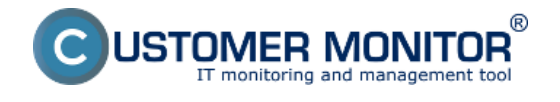

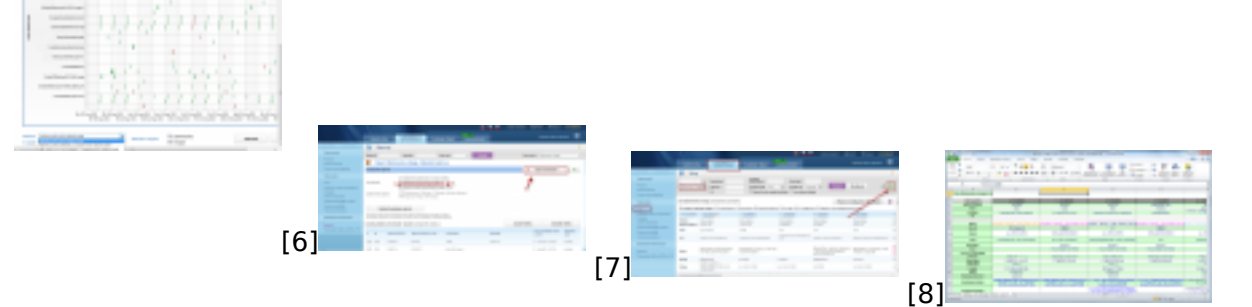

#### Odkazy

- [1] https://customermonitor.cz/sites/default/files/graf3.png
- [2] https://customermonitor.cz/sites/default/files/1\_34.png
- [3] https://customermonitor.cz/sites/default/files/2\_27.png
- [4] https://customermonitor.cz/sites/default/files/graf2.png
- [5] https://customermonitor.cz/sites/default/files/3\_20.png
- [6] https://customermonitor.cz/sites/default/files/graf1\_0.png
- [7] https://customermonitor.cz/sites/default/files/stav%20zalohovania%20a%20image%20report.png
- [8] https://customermonitor.cz/sites/default/files/reporttt1.png

[1]